# Como permitir que o RCA defina a quantidade de brinde que será concedida no Pedido de venda

Índice

1.0 Configuração de parâmetros 2.0 Alterando a quantidade no aplicativo

## Produto: Pedido de venda

#### 1.0 Configuração de parâmetros

1.1 Na Portal Administrativo verifique os parâmetros abaixo:

- INFORMAR\_QUANTIDADES\_BRINDES Caso o parâmetro esteja definido como S(SIM), apresentará tela para que o representante informe a quantidade que será concedida nos brindes disponíveis para o pedido.
- NOTIFICACAO\_BRINDE estiver habilitado no ambiente o vendedor poderá visualizar o
  progresso das campanhas de brinde disponíveis.

| esquisar parâmetro:     |        |                  | Tipo | Valor | Descrição do parâmetro |
|-------------------------|--------|------------------|------|-------|------------------------|
| Pesquisar               | No rec | ords to display. |      |       |                        |
| ategorias de parâmetros |        |                  |      |       |                        |
| VENDA                   |        |                  |      |       |                        |
| CONFIGURAÇÃO            |        |                  |      |       |                        |
| SINCRONISMO             |        |                  |      |       |                        |
| APLICATIVO              |        |                  |      |       |                        |
| CATALOGO ELETRONICO     |        |                  |      |       |                        |
| ESTATISTICAS            |        |                  |      |       |                        |
| SERVIDOR DE             |        |                  |      |       |                        |
| COMUNICACAO             |        |                  |      |       |                        |
| ESTOQUE                 |        |                  |      |       |                        |
| CADASTROS               |        |                  |      |       |                        |
| EMAIL                   |        |                  |      |       |                        |
| GEOLOCALIZACAO          |        |                  |      |       |                        |
| CLIENTES                |        |                  |      |       |                        |
|                         | *      |                  |      |       |                        |

Saiba: Como criar parâmetro no Portal Administrativo? - Base de Conhecimento MáximaTech - Base de Conhecimento MáximaTech (maximatech.com.br)

### 2.0 Alterando a quantidade no aplicativo

2.1 Ao enviar o pedido atualmente o aplicativo já verifica se os produtos inseridos no pedido atendem alguma campanha de brinde, solicitando a confirmação para a geração.

## Artigos Relacionados

- Status de Entrega
- Como consultar os motivos de não venda para o Pré Pedido?
- Número do pedido do cliente no item
- Como Ocultar o valor de acréscimo ao enviar pedido por e-mail em pdf
- Como permitir que o RCA defina a quantidade de brinde que será concedida no Pedido de venda

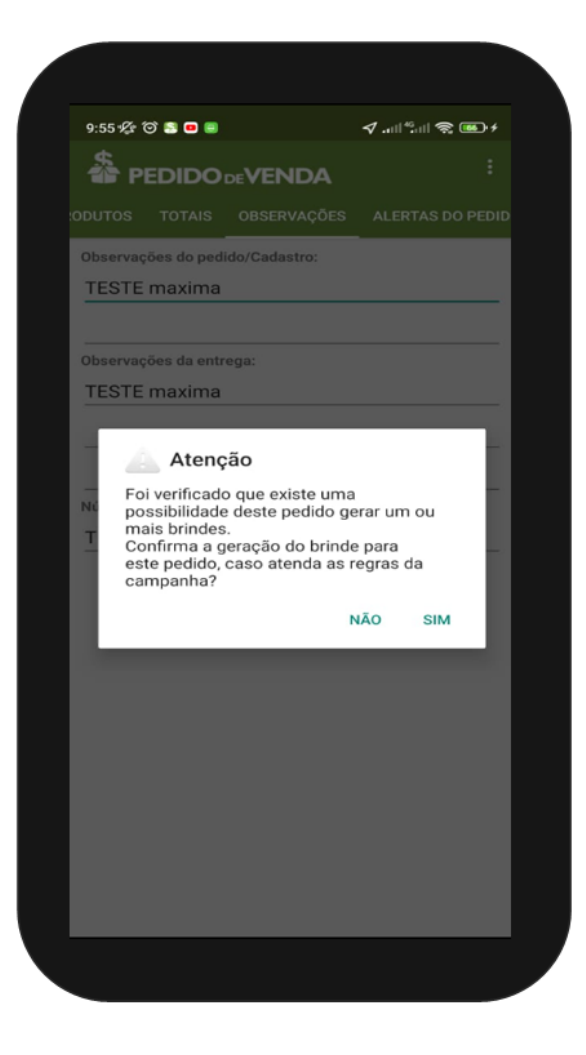

2.2 Após confirmar a geração de brinde clicando em Sim, o aplicativo seguirá o fluxo padrão e questionará quanto a verificação do progresso das campanhas de brinde disponíveis. Conforme item 1.1 se habilitado parâmetro o vendedor será questionado se deseja verificar progresso das campanhas de brinde disponíveis. Caso clique em **sim**, será aberta a tela já existente na aplicação para acompanhamento do progresso de geração de brindes, apresentando as campanhas disponíveis e o progresso atingido durante o pedido. Caso clique em **não**, aplicativo segue para o novo fluxo.

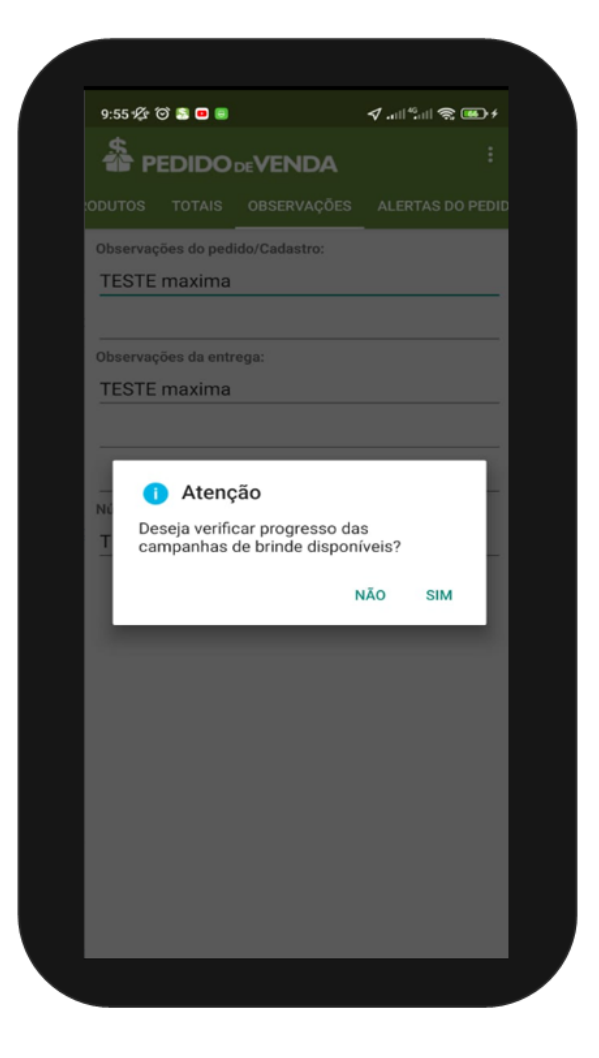

2.3 Conforme item 1.1 com o parâmetro definido como **S(SIM)**, irá apresentar a tela **"Informar a Quantidade de Brinde"** para que o representante informe a quantidade que será concedida nos brindes disponíveis para o pedido. Ao clicar em **Concluir**, o aplicação questionará se o pedido deve ser salvo, seguindo o fluxo padrão da aplicação

| 9:57 🌾 🗇 🔝 😐 🥃                  | ∕! <sup>46</sup> ! ≈ ⊛ f                      |  |  |  |  |  |  |
|---------------------------------|-----------------------------------------------|--|--|--|--|--|--|
| Informar a Quantidade de Brinde |                                               |  |  |  |  |  |  |
| Política de Brinde: CAN         | MPANHA BARILLA TESTE                          |  |  |  |  |  |  |
| Produto: 249                    | Qtde. Máx. Perm.: 8.0<br>Qtde. Concedida: 0.0 |  |  |  |  |  |  |
|                                 |                                               |  |  |  |  |  |  |
|                                 |                                               |  |  |  |  |  |  |
|                                 |                                               |  |  |  |  |  |  |
|                                 |                                               |  |  |  |  |  |  |
|                                 |                                               |  |  |  |  |  |  |
|                                 |                                               |  |  |  |  |  |  |
|                                 |                                               |  |  |  |  |  |  |
|                                 |                                               |  |  |  |  |  |  |
|                                 |                                               |  |  |  |  |  |  |
|                                 |                                               |  |  |  |  |  |  |
|                                 | CONCLUIR                                      |  |  |  |  |  |  |
|                                 |                                               |  |  |  |  |  |  |

Caso o parâmetro INFORMAR\_QUANTIDADES\_BRINDES esteja definido como N(NÃO), a tela para informar as quantidades do brinde não será apresentada, seguindo o fluxo padrão da aplicação para geração de brinde.

Voltar

Artigo revisado pelo Analista David Morais

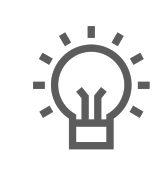

Não encontrou a solução que procurava?

Sugira um artigo

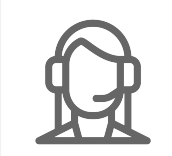

Ainda com dúvida? Abra um ticket